## <u>購入フロー</u>

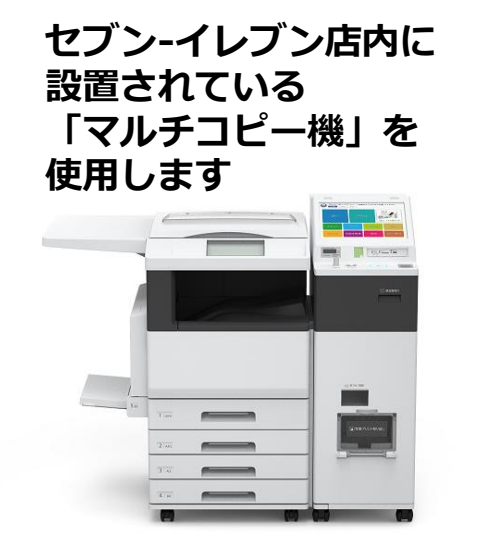

### 操作パネルの「チケット」を 選択

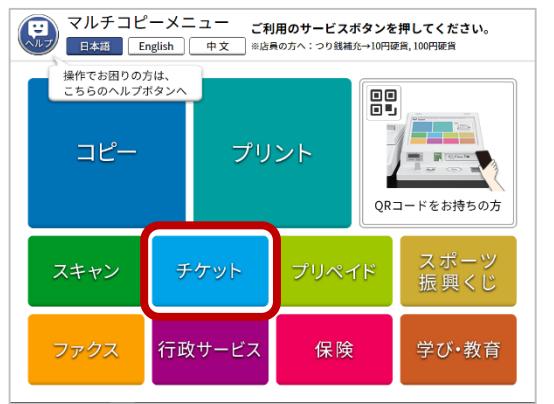

### ②「セブンチケット」を選択

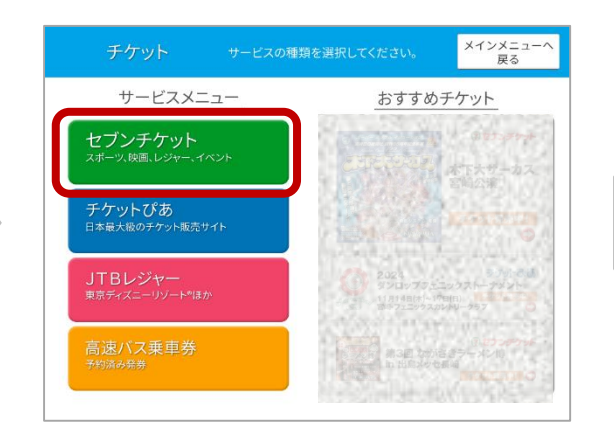

③「<mark>粗大ごみチケット」を</mark> 選択

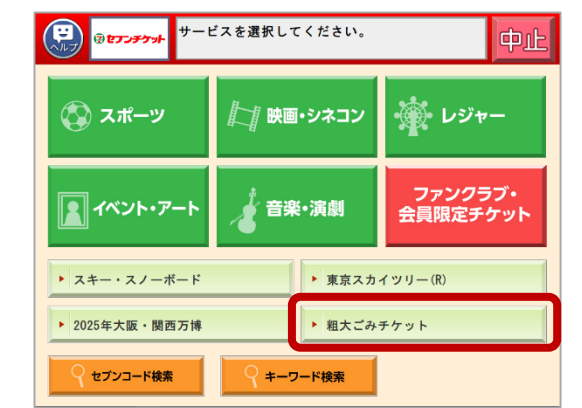

④「高崎市粗大ごみ処理券」を 選択

| ()<br>③ <del>ビアンチケット</del> 公演を選択してください。                              | 中止 |
|----------------------------------------------------------------------|----|
| <mark>ジャンル</mark> 粗大ごみチケット                                           |    |
| 上尾市相大ごみ処理券<br>(全編)なし                                                 |    |
| 志木市租大ごみ処理チ数料納付券<br>(2%) 5×市(%) 1000000000000000000000000000000000000 |    |
| 高崎市租大ごみ処理券<br>【全場】 岡崎市 (再集幣) 販売中                                     | ł  |
| 新原市祖大ごみ処理手款料納入券<br>【金増1 αレ (商工件)                                     |    |
| 和光市和大ごみ処理手数料納付券<br>【会場】和光市(物工参)<br>販売中                               |    |
|                                                                      |    |

# ⑤注意事項を確認し、「OK」を選択

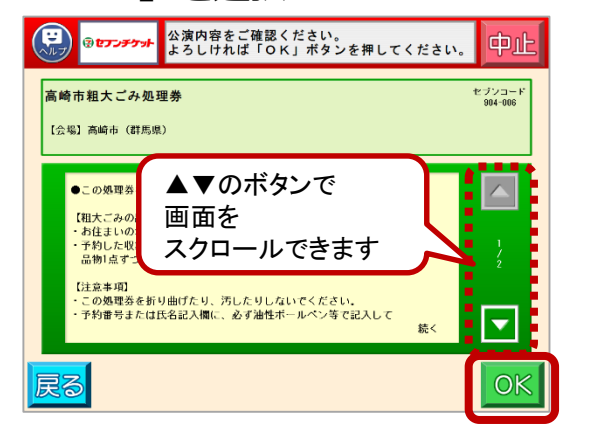

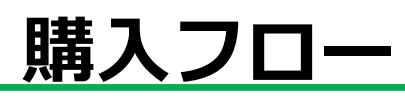

⑥「高崎市粗大ごみ処理券」を 選択

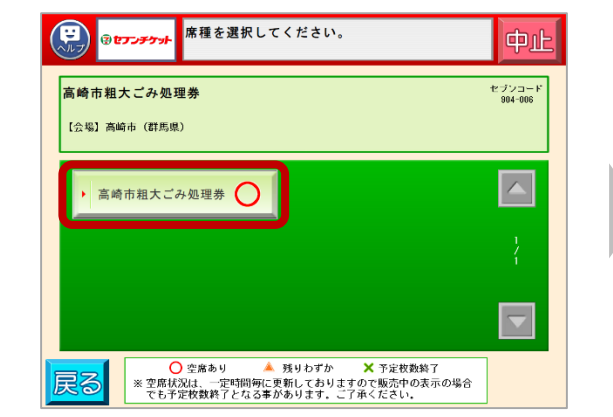

⑦枚数を選択し、「OK」を選択

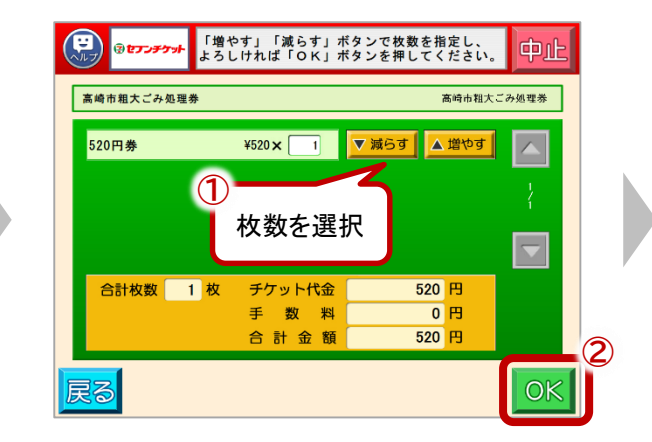

#### ⑧申込み内容を確認し、 「OK」を選択

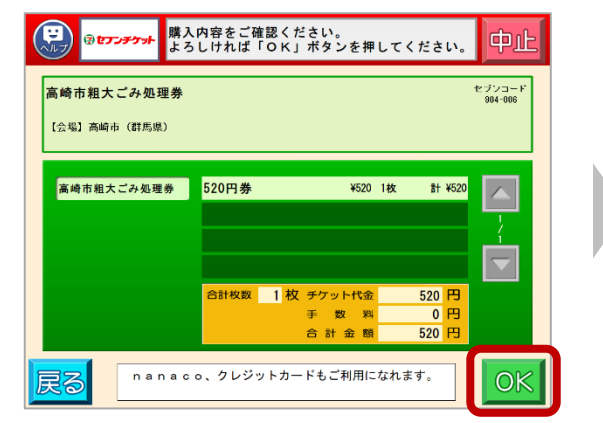

⑨「個人情報の取り扱いについて」を確認し、「同意する」を選択

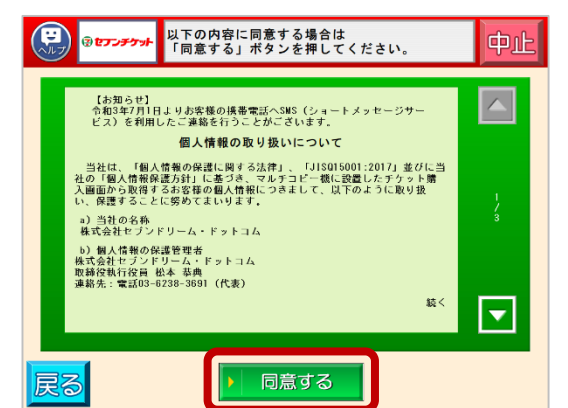

⑩氏名をカタカナで入力し、「OK」を選択

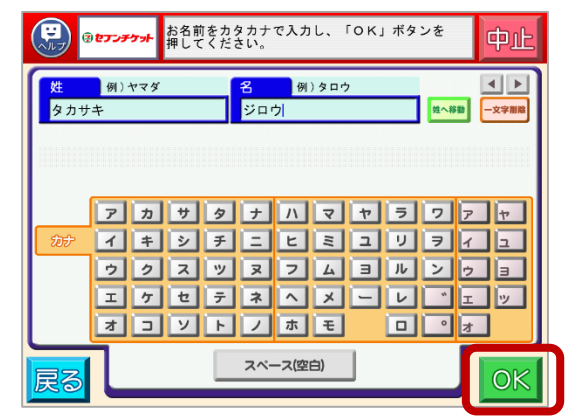

①電話番号を入力し「OK」を選択 (固定電話は市外局番から入力してください)

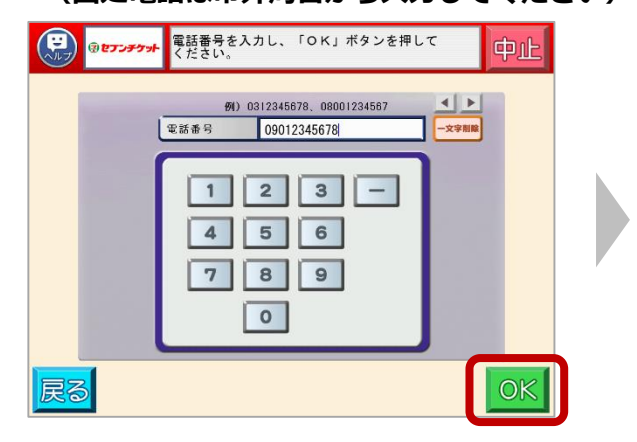

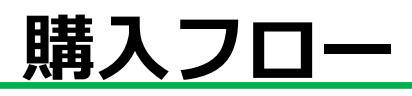

| <ul><li>迎入力した名前・電話番号を</li><li>確認し、「OK」を選択</li></ul> | ⑬最後にもう一度、申込み内容を<br>確認し、「 <mark>申込み</mark> 」を選択                                                                                        | ⑭マルチコピー機の正面から<br>「払込票」が発行されます                                                        |
|-----------------------------------------------------|----------------------------------------------------------------------------------------------------|--------------------------------------------------------------------------------------|
| ************************************                | ゆてアチナト       内容及び注意事項をご確認の上、「申込み」         使押すと払込黒が印刷されます。       レージンコード         高崎市粗大ごみ処理券       ・・・・・・・・・・・・・・・・・・・・・・・・・・・・・・・・・・・・ | マブブディン ご利用ありがとうございました。 して利用ありがとうございました。 は込悪の内容をご確認の上、<br>30分以内にレジへお持ち頂き た金をお支払いください。 |

#### 19払込票を発行から30分以内にレジにお持ちください 入金後、粗大ごみ処理券が発券されます

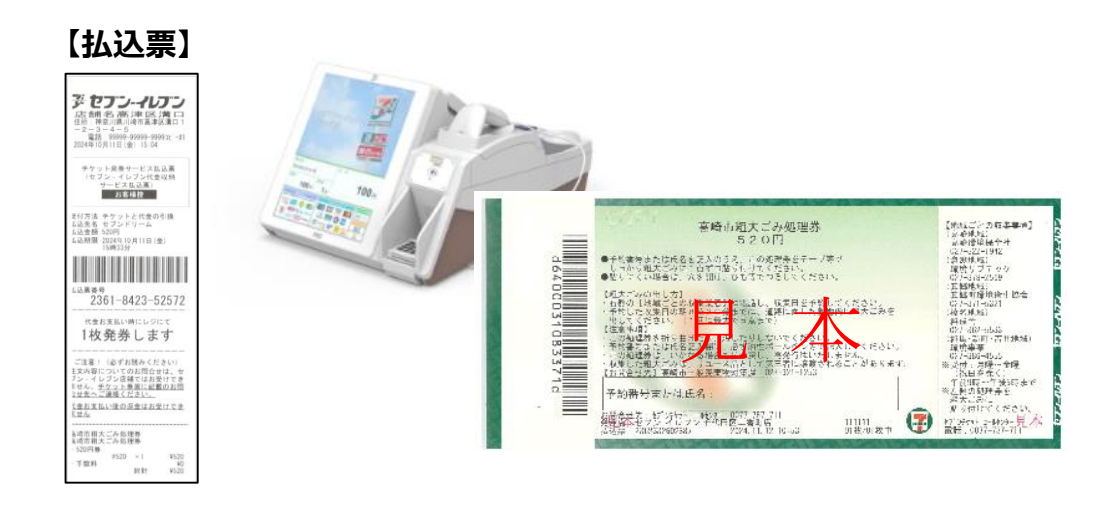